# IP NUMARASI VE BİLGİSAYAR ADI ÖĞRENME YÖNTEMLERİ

Tapu ve Kadastro XV. Bölge Müdürlüğü Bilgi Teknolojileri Birimi

Bu formda Windows 11 ve Windows 10 işletim sistemine sahip bilgisayarların IP numaralarını ve Bilgisayar Adlarını öğrenmenizi sağlayacak yöntemler bulunmaktadır.

# IP NUMARASINI VE BİLGİSAYAR ADINI ÖĞRENME YÖNTEMLERİ

### ANA YÖNTEM:

**a.** Windows tuşu + R (Windows ve R tuşuna birlikte basınız)

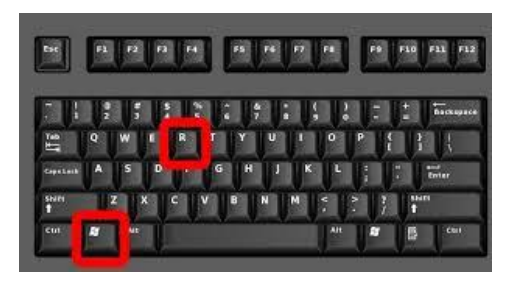

b. Aç: yazan yere büyük veya küçük harfle cmd yazıp Tamam Butonuna Basın

|     | Windows'un açmasını istediğiniz program, klasör, belge<br>veya Internet kaynağının adını yazın. |
|-----|-------------------------------------------------------------------------------------------------|
| ıç: | CMD                                                                                             |
|     | Bu görev vönetim avricaliklarivla olusturulur.                                                  |

c. Komut İstemi sayfasına (mavi ile gösterilen alana) küçük harfle **ipconfig /all** yazın ve entera basın.

| \Users\tk35971>ipconf              | ig /all  | _    |                                                   |
|------------------------------------|----------|------|---------------------------------------------------|
|                                    | 8        |      |                                                   |
| ndows in contiguratio              | n.       |      |                                                   |
| Host Name                          |          |      | PC65125-B59                                       |
| Primary Dns Suffix                 |          |      | tkgm.gov.tr                                       |
| Node Type                          |          |      | Hybrid                                            |
| IP Routing Enabled.                |          |      | No                                                |
| WINS Proxy Enabled.                |          |      | No                                                |
| DNS Suffix Search Li               | st       |      | tkgm.gov.tr                                       |
| Connection-specific<br>Description | DNS Suff | ix . | tkgm.gov.tr<br>Realtek PCIe GBE Family Controller |
| Physical Address.                  |          |      | R8-AF-FD-3A-43-FC                                 |
| DHCP Enabled                       |          |      | Yes                                               |
| Autoconfiguration En               | abled .  |      | Yes                                               |
| Link-local IPv6 Addr               | ess      |      | fe80::3060:c6f6:2ec3:fffc%11(Preferred)           |
| IPv4 Address                       |          |      | 10.65.125.191(Preferred)                          |
| Subnet Mask                        |          |      | 255.255.255.0                                     |
| Lease Obtained                     |          |      | 12 Kasım 2024 Salı 08:43:35                       |
| Lease Expires                      |          |      | 22 Kasım 2024 Cuma 08:05:53                       |
| Default Gateway                    |          |      | 10.65.125.1                                       |
| DHCP Server                        |          |      | 10.65.125.1                                       |
| DHCPv6 IAID                        |          |      | 95989485                                          |
| DHCPV6 Client DUID.                |          |      | 00-01-00-01-29-92-A3-C2-B8-AE-ED-3A-43-EC         |
| DNS Servers                        |          |      | 172.21.0.11                                       |
|                                    |          |      |                                                   |

IPv4 Adress yazan yerin karşısı IP numaranızdır.

Host Name yazan yerin karşısı bilgisayar adınızdır.

### A. WINDOWS 11 BİLGİSAYARLAR İÇİN IP ÖĞRENME

#### 1. YÖNTEM (IP ÖĞRENME YÖNTEM 1)

1. Windows tuşu + R tuş kombinasyonu ile Çalıştır ekranını açın. Yani Windows tuşu ile klavyeden R tuşuna birlikte basın.

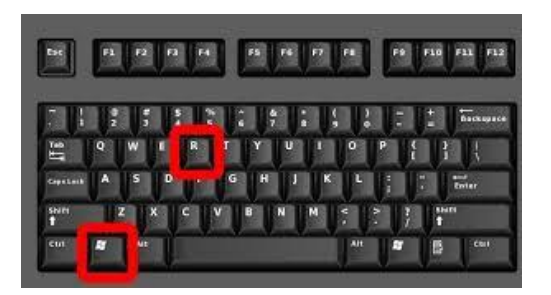

2. Aç: yazan yere büyük veya küçük harfle **cmd** yazıp Tamam Butonuna Basın. Komut İstemi sayfasını açın.

|              | Windows'un açmasını istediğiniz program, klasör, belge<br>veya Internet kaynağının adını yazın. |
|--------------|-------------------------------------------------------------------------------------------------|
| <u> 4</u> ç: | CMD                                                                                             |
|              | 💡 Bu görev vöpetim avrucalıklarıyla oluşturulur                                                 |

3. Komut İstemi sayfasına küçük harfle ipconfig yazın ve Enter'a basın.

| Administrator: C:\Windows\system32\CMD.exe                                                      |
|-------------------------------------------------------------------------------------------------|
| Microsoft Windows [Version 10.0.22631.3593]<br>(c) Microsoft Corporation. Tüm hakları saklıdır. |
| C:\Users\tk44331> <u>ipconfig</u>                                                               |
| Windows IP Configuration                                                                        |
| Ethernet adapter Ethernet:                                                                      |
| Connection-specific DNS Suffix . : tkgm.gov.tr                                                  |
| Link-local IPv6 Address : fe80::a2f7:e0c4:c6b5:e950%8                                           |
| IPv4 Address                                                                                    |
| Subnet Mask                                                                                     |
| Default Gateway : 10.65.125.1                                                                   |
| C:\Users\tk44331>_                                                                              |

4. **IPv4 Address** yazan yerin karşısındaki 10.... ile başlayan sayı bilgisayarınızın IP adresidir.

### 2. YÖNTEM (IP ÖĞRENME YÖNTEM 2)

Bilgisayardan sırası ile:

1. Başlat Tuşuna basın.

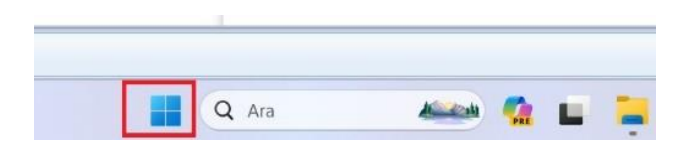

2. Windows Ayarlar sayfasını açın.

| Sabitlendi   |      |                   | Г          | Tüm uyg | ulamalar >   |
|--------------|------|-------------------|------------|---------|--------------|
| C<br>Edge    | Word | <b>X</b><br>Excel | PowerPoint | Ayarlar | Dosya Gezgin |
| O            |      |                   | L          |         | 1            |
| oogle Chrome |      |                   |            |         |              |

3. Ağ ve İnternet sayfasını açın.

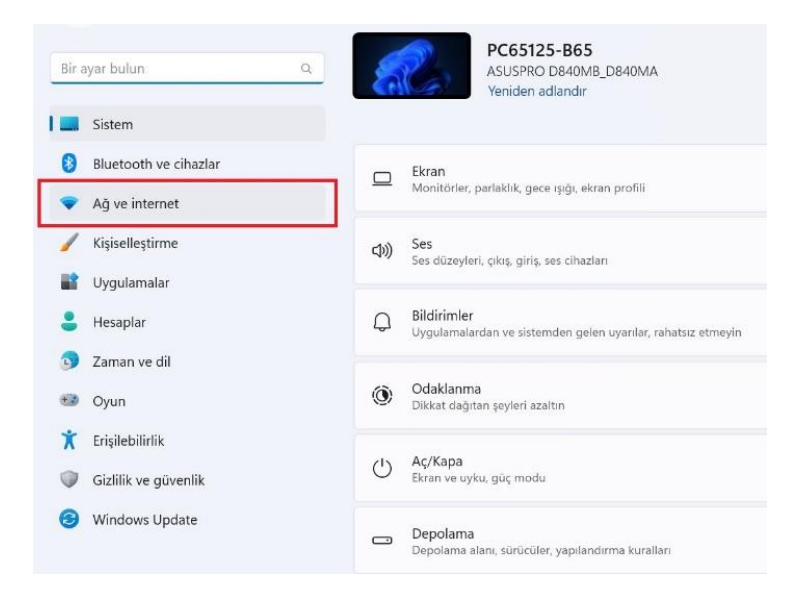

4. Özellikler seçeneğine tıklayın.

|                    | Ethernet<br>Bağlandı                                                        | Ozellikler<br>Ozel ag |
|--------------------|-----------------------------------------------------------------------------|-----------------------|
| ç                  | Ethernet<br>Kimlik doğrulama, IP ve DNS əyərləri, tərifeli ağ               | >                     |
| •                  | VPN<br>Ekleme, bağlarıma, yönetme                                           | >                     |
| (i <sup>1</sup> )) | Mobil etkin nokta<br>Internet bağlantmızı paylaşın                          | ×                     |
| ₽                  | Uçak modu<br>Kablosuz iletişimi durdur                                      | Kapali 🂽 >            |
| Q                  | Ara sunucu<br>Wi-Fi ve Ethernet bağlantıları için ara sunucu                | >                     |
| ö                  | Çevirmeli<br>Çevirmeli İnternet bağlantısı ayarla                           | >                     |
| ₽                  | Gelişmiş ağ ayarları<br>Tüm ağ bağdaştırıcılarını görüntüle, ağ sıfırlaması | >                     |

5. Sayfada IPv4 adresi yazan yerin karşısındaki adres IP adresinizdir.

| _0<br> | tkgm.gov.tr<br>Bağlandı                                 |                                                             |         |
|--------|---------------------------------------------------------|-------------------------------------------------------------|---------|
|        | Kimlik doğrulama ayarları                               |                                                             | Düzenle |
|        | Tarifeli bağlantı<br>Bu ağa bağlandığınızda, bazı uygul | aməlar veri kullanımını azaltmak için farklı çalışabilir    | Kapalı  |
|        | Bu ağ üzerinde veri kullanımın                          | ı denetlemeye yardımcı olmak için bir veri sınırı ayarlayın |         |
|        | IP ataması:                                             | Otomatik (DHCP)                                             | Düzenle |
|        | DNS sunucusu ataması:                                   | Otomatik (DHCP)                                             | Düzenle |
|        | Bağlantı hızı (Alınan/İletilen):                        | 1000/1000 (Mbps)                                            | Konvala |
|        | Bağlantı verel IPv6 adresi:                             | fe80::a2f7:e0c4:c6b5:e950%8                                 | nopJulu |
|        | IPv4 adresi:                                            | 10.65.125.58                                                |         |
| -      | IPv4 DNS sunuculari:                                    | 172.21.0.11 (Şifrelenmemiş)                                 |         |
|        | Birincil DNS soneki:                                    | tkgm.gov.tr                                                 |         |
|        | Üretici:                                                | Intel                                                       |         |
|        | Açıklama:                                               | Intel(R) Ethernet Connection (7) I219-LM                    |         |
|        | Sürücü sürümü:                                          | 12.19.2.56                                                  |         |
|        | Fiziksel adres (MAC):                                   | 48-5E-45-D2-5R-4E                                           |         |

## **B. WINDOWS 11 BİLGİSAYARLAR İÇİN <u>PC ADI</u> ÖĞRENME**

#### 1. YÖNTEM (BİLGİSAYAR ADI ÖĞRENME YÖNTEM 3)

1. Başlat Tuşuna basın.

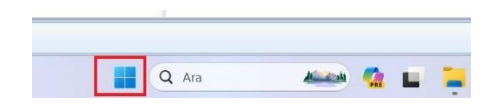

2. Windows Ayarlar sayfasını açın.

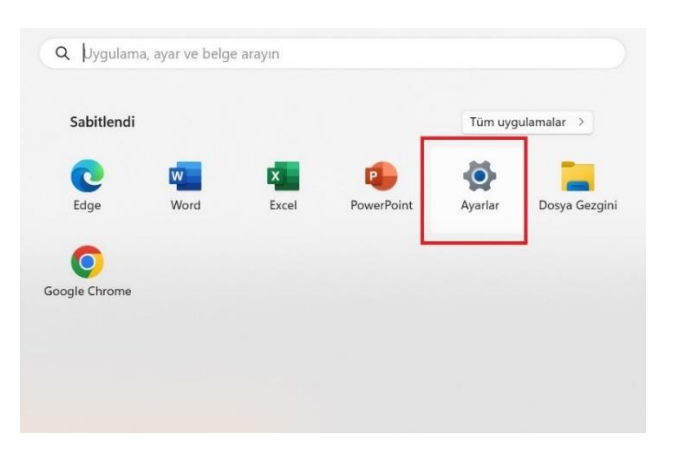

3. Sayfa üstünde **PC.** ile başlayan kod sizin bilgisayar adınızdır.

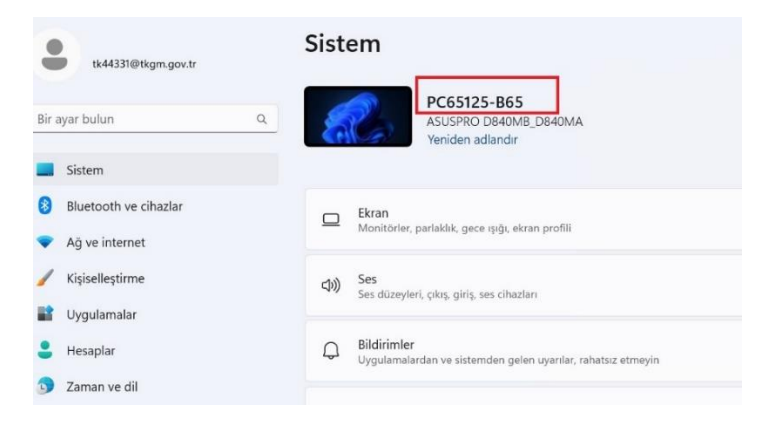

#### 2. YÖNTEM (BİLGİSAYAR ADI ÖĞRENME YÖNTEM 4)

1. Windows tuşu + R tuş kombinasyonu ile Çalıştır ekranını açın. Yani Windows tuşu ile klavyeden R tuşuna birlikte basın.

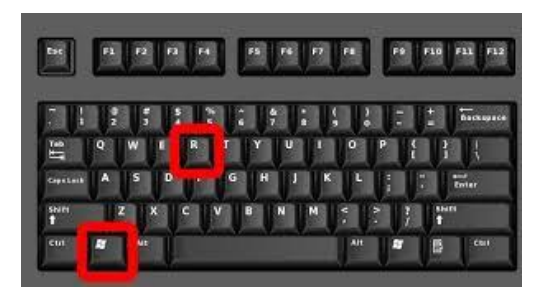

2. Aç: yazan yere küçük harflerle sysdm.cpl yazıp Tamam butonuna basın.

| veya Internet kaynağının adını yazın.            |   |
|--------------------------------------------------|---|
|                                                  |   |
| ي: sysdm.cpl                                     | ~ |
| 💡 Bu görev yönetim ayrıcalıklarıyla oluşturulur. |   |

3. Çıkan ekrandaki Bilgisayar Tam adı yazan yerin karşısındaki kod sizin Bilgisayar tam adınızdır.

| Windows aş<br>kullanır.                                                                                | şağıdaki bilgileri bilgisayarınızı ağ üz                                                                                             | erinde tanımak için    |  |  |
|----------------------------------------------------------------------------------------------------|----------------------------------------------------------------------------------------------------|------------------------|--|--|
| Bilgisayar tanımı:                                                                                     | 1                                                                                                    |                        |  |  |
|                                                                                                    | -<br>Ōrneğin, "Mutfak Bilgisayan" v<br>Bilgisayan".                                                                                  | eya "Ece'nin           |  |  |
| Tam bilgisayar adı:                                                                                    | PC65125-B65.tkgm.gov.tr                                                                                                    |                        |  |  |
| Etki Alanı:                                                                                            | tkgm.gov.tr                                                                                                    |                        |  |  |
|                                                                                                    |                                                                                                    |                        |  |  |
| Bir etki alanına veya ça<br>sihirbaz kullanmak için                                                    | alışma grubuna katılmak üzere<br>Ağ Kimliği'ni tıklatın.                                                                             | Ağ Kimliği             |  |  |
| Bir etki alanına veya ça<br>sihirbaz kullanmak için<br>Bu bilgisayarı yeniden<br>da çalışma grubunu de | alışma grubuna katılmak üzere<br>Ağ Kimliği'ni tiklatın.<br>adlandırmak veya etki alanını ya<br>ağıstırmak icin Değistiri tiklatın   | Ağ Kimliği<br>Değiştir |  |  |
| Bir etki alanına veya ç<br>sihirbaz kullanmak için<br>Bu bilgisayarı yeniden<br>da çalışma grubunu de  | alışma grubuna katılmak üzere<br>Ağ Kimliği'ni tiklatın.<br>adlandırmak veya etki alanını ya<br>ağıştırmek için Değiştir'i tiklatın. | Ağ Kimliği<br>Değiştir |  |  |
| Bir etki alanına veya ç<br>sihirbaz kullanmak için<br>Bu bilgisayarı yeniden<br>da çalışma grubunu de  | alışma grubuna katılmak üzere<br>Ağ Kimliği'ni tiklatın.<br>adlandırmak veya etki alanını ya<br>ağıştırmek için Değiştir'i tiklatın. | Ağ Kimliği<br>Değiştir |  |  |

### C) WINDOWS 10 BİLGİSAYARLAR İÇİN <u>IP ÖĞRENME</u>

### 1. YÖNTEM (IP ÖĞRENME YÖNTEM 5)

A) Windows tuşu + R tuş kombinasyonu ile Çalıştır ekranını açın. Yani Windows tuşu ile klavyeden R tuşuna birlikte basın.

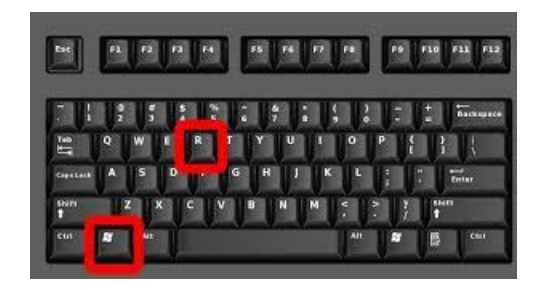

B) Aç: yazan yere büyük veya küçük harfle cmd yazıp Tamam Butonuna Basın. Komut İstemi sayfasını açın.

| tır                                                                                             | ×                                                                                                    |
|-------------------------------------------------------------------------------------------------|----------------------------------------------------------------------------------------------------|
| Windows'un açmasını istediğiniz program, klasör, belge<br>veya Internet kaynağının adını yazın. |                                                                                                    |
| CMD                                                                                             | ~                                                                                                    |
| 😌 Bu görev yönetim ayrıcalıklarıyla oluşturulur.                                                |                                                                                                    |
|                                                                                                 |                                                                                                    |
|                                                                                                 | tır<br>Windows'un açmasını istediğiniz program, klasör, belge<br>veya Internet kaynağının adını yazın.<br>CMD<br>& Bu görev yönetim ayrıcalıklarıyla oluşturulur. |

C) Komut İstemi sayfasına küçük harflerle ipconfig yazın ve Enter'a basın.

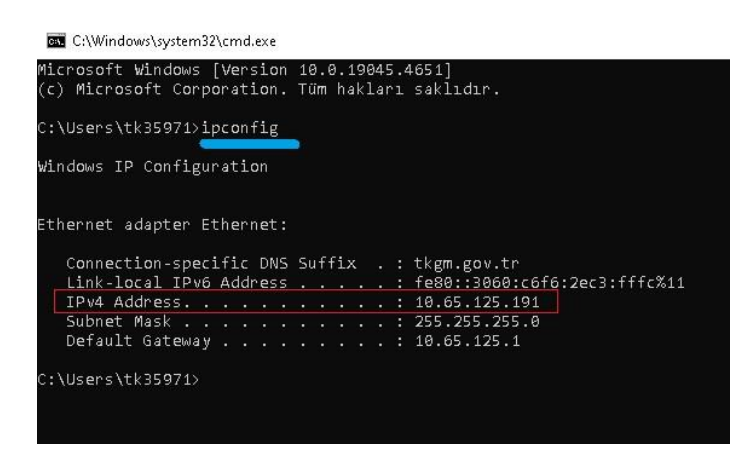

**D**) **IPv4 Address** yazan yerin karşısındaki **10.** ile başlayan sayı bilgisayarınızın IP adresidir.

### 2. YÖNTEM (IP ÖĞRENME YÖNTEM 6)

A) Sol alttaki **Başlat** simgesine tıklayın.

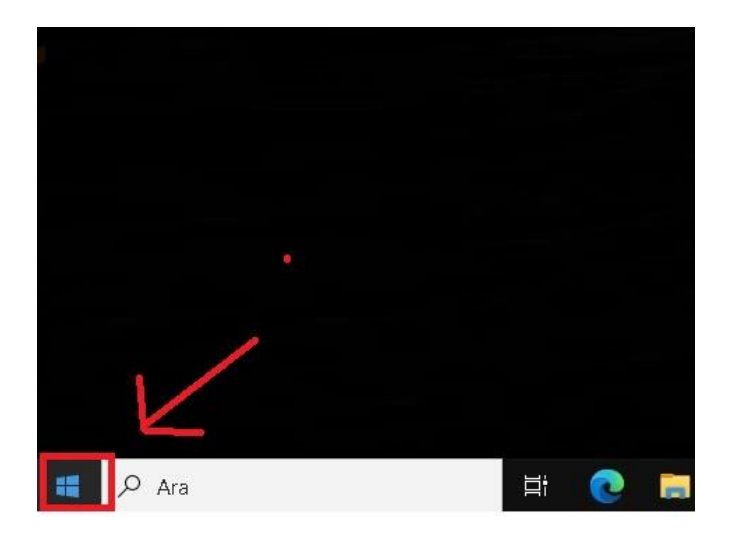

B) Ayarlar Simgesine tıklayın

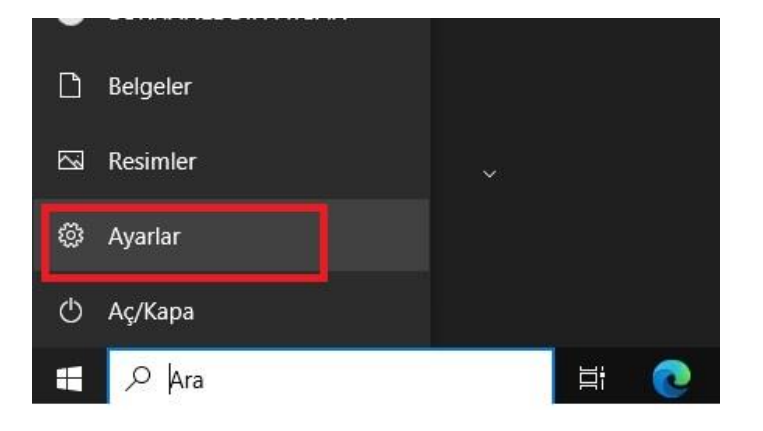

C) Ağ ve İnternet Yazısına Tıklayın

|     | Window                                                                   | ws Ayarl | arı                                                                      |         |                                                |
|-----|--------------------------------------------------------------------------|----------|--------------------------------------------------------------------------|---------|------------------------------------------------|
|     | Bir ayar bulun                                                           |          | R                                                                        |         |                                                |
| 0   | <b>Cihazlar</b><br>Bluetooth, yazıcılar, fare                            |          | Mobil cihazlar<br>Android'inizi ve iPhone'unuzu<br>bağlayın              |         | <b>Ağ ve İnternet</b><br>Wi-Fi, uçak modu, VPN |
| E   | <b>Uygulamalar</b><br>Kaldır, varsayılanlar                              | 8        | <b>Hesaplar</b><br>Hesaplarınız, e-posta, eşitleme,<br>iş, diğer kişiler | 。<br>A字 | Zaman ve Dil<br>Konuşma, bölge, tarih          |
| l,≁ | <b>Erişim Kolaylığı</b><br>Ekran Okuyucusu, büyüteç,<br>yüksek karşıtlık | Q        | <b>Ara</b><br>Dosyalarımı bul, izinler                                   | ß       | <b>Gizlilik</b><br>Konum, kamera, mikrofon     |

D) Sol tarafta bulunan **Ethernet** yazısına tıklayın.

| ← Ayarlar        |                                                                                                    |
|------------------|----------------------------------------------------------------------------------------------------|
| வி Ana Sayfa     | Durum                                                                                                    |
| βir ayar bulun 🖉 | Ağ durumu                                                                                                    |
| Ağ ve İnternet   |                                                                                                    |
| Durum            | Ethernet<br>tkgm.gov.tr                                                                                                    |
| 문 Ethernet       | İnternet erişimi yok                                                                                                    |
| 🕾 Çevirmeli      | Cihazınız bağlandı ve yerel ağınızdaki diğer cihazlara erişebilir,<br>ancak Internet'e erişim mümkün olmayabilir. Sınırlı bir mobil<br>internet tarifeniz varsa, bu ağı tarifeli bağlantı yapabilir veya diğer |
| % VPN            | özellikleri değiştirebilirsiniz.                                                                                                    |
| Ara sunucu       | ▲ Sorun Gider<br>Ethernet 2.96 GB Son 30 günden                                                                                                    |
|                  | Özellikler Veri kullanımı                                                                                                    |

E) "**tkgm.gov.tr** " yazısına tıklayın.

| ← Ayarlar        |              |
|------------------|--------------|
| ம் Ana Sayfa     | Ethernet     |
| Bir ayar bulun 🔎 | tkgm.gov.tr  |
| Ağ ve İnternet   | Internet yok |
| Durum            |              |
| 문 Ethernet       |              |
| 🕾 Çevirmeli      |              |
| 989 VPN          |              |
| Ara sunucu       |              |
|                  |              |

F) IPv4 adresi yazan yerin karşısındaki 10.... ile başlayan sayı IP numaranızdır.

| P ataması:                      | El ile girilen                     |  |  |
|---------------------------------|------------------------------------|--|--|
| Pv4 DNS sunucuları:             | 172.21.0.11                        |  |  |
| Düzenle                         |                                    |  |  |
| Özellikler                      |                                    |  |  |
| ağlantı hızı (Alınan/İletilen): | 1000/1000 (Mbps)                   |  |  |
| ağlantı verel IPv6 adresi:      | fe80::3060:c6f6:2ec3:fffc%11       |  |  |
| Pv4 adresi:                     | 10.65.125.191                      |  |  |
| Pv4 DNS sunucuları:             | 172.21.0.11                        |  |  |
| Birincil DNS soneki:            | tkgm.gov.tr                        |  |  |
| )retici:                        | Realtek                            |  |  |
| Açıklama:                       | Realtek PCIe GBE Family Controller |  |  |
| ürücü sürümü:                   | 10.6.1001.2015                     |  |  |
| iziksel adres (MAC):            | B8-AE-ED-3A-43-EC                  |  |  |
|                                 |                                    |  |  |

#### 3. YÖNTEM (IP ÖĞRENME YÖNTEM 7)

A) Windows tuşu + R tuş kombinasyonu ile Çalıştır ekranını açın. Yani Windows tuşu ile klavyeden R tuşuna birlikte basın.

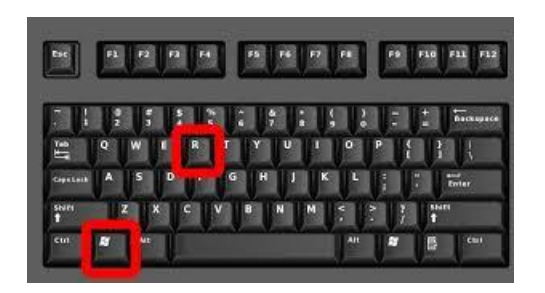

B) **Aç:** yazan yere büyük veya küçük harfle CMD yazıp Tamam Butonuna Basın. Komut İstemi sayfasını açın.

| 💷 Çalış     | tır                                                                                             | × |
|-------------|-------------------------------------------------------------------------------------------------|---|
|             | Windows'un açmasını istediğiniz program, klasör, belge<br>veya Internet kaynağının adını yazın. |   |
| <u>Aç</u> : | CMD ~                                                                                           | 2 |
|             |                                                                                                 |   |

E) Komut İstemi sayfasına küçük harfle ipconfig /all yazın ve Enter'a basın.

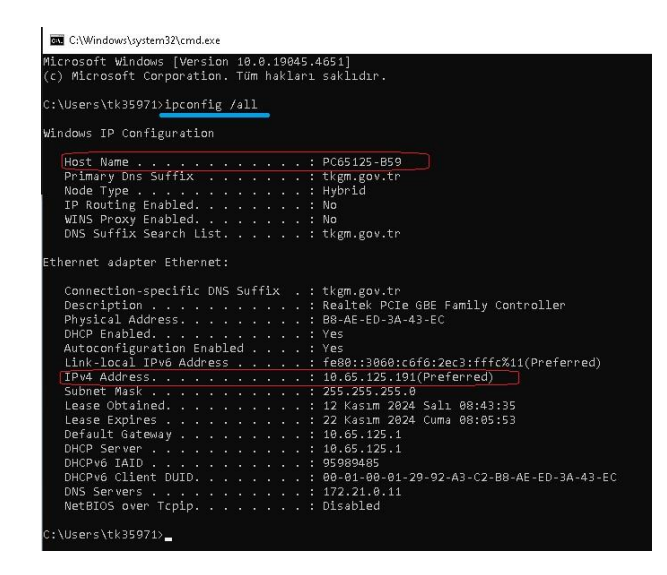

F) IPv4 Address yazan yerin karşısındaki 10.. ile başlayan sayı bilgisayarınızın IP adresidir.

#### 4) YÖNTEM (IP ÖĞRENME YÖNTEM 8)

A) Windows 10 bilgisayarda masaüstündeki Ağ simgesine sağ tıklayıp özellikler açın.

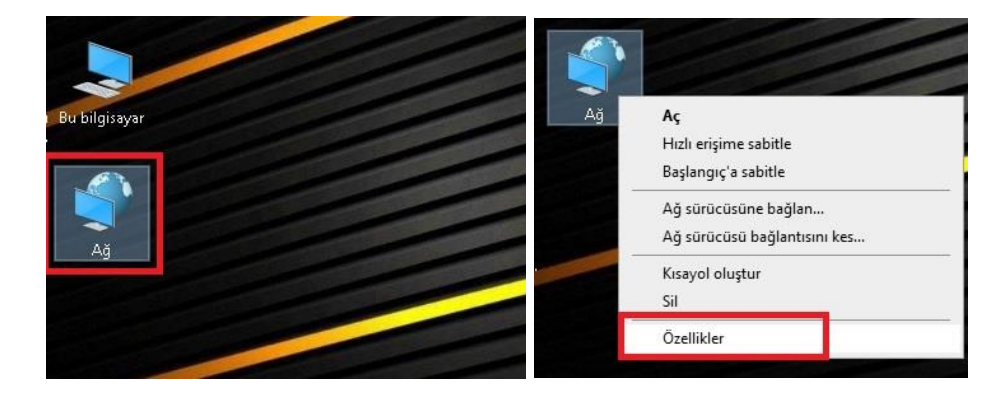

B) Bağdaştırıcı ayarlarını değiştirin linkini tıklayın

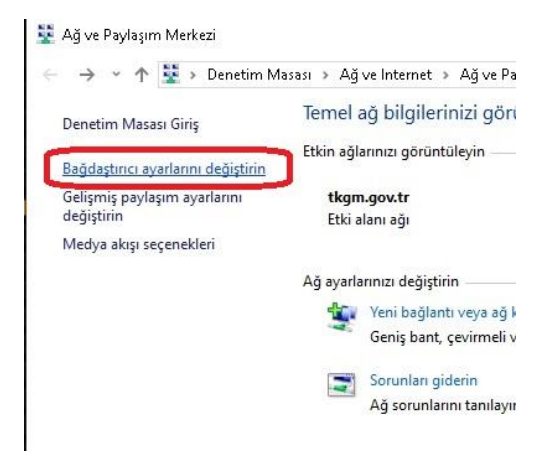

C) Ethernet ikonunu sağ tıklayıp Durum u açın.

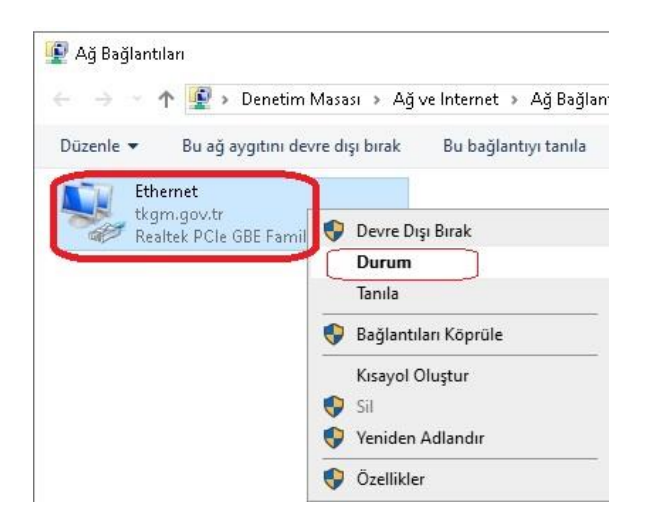

#### **D**) Ayrıntılar... butonuna tıklayın.

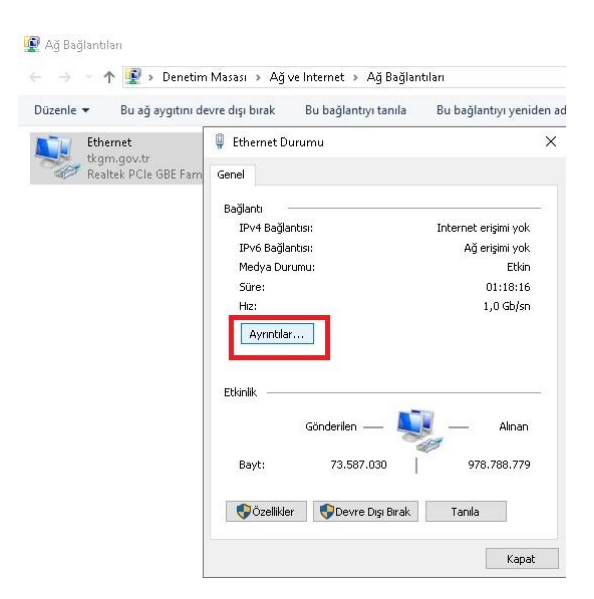

E) IPv4 Adresi yazan bölümün karşısındaki 10.. ile başlayan IP numaranızdır.

| Bağlantıya Üzgü DNS S         tkgm.gov.tr           Apklama         Realtek PCIe GBE Family Controlle           İzizkel Adres         B8:AE:ED-3A:43:EC           PUEP Etkin         Evet           Pv4 Adresi         10.65:125:191           Pv4 Adresi         255:255:255.0           Kira Almd         12 Kasım 2024 Sah 08:43:35           Kiranın Sona Ermesi         22 Kasım 2024 Cuma 08:05:54           Pv4 Uarsayılan Ağ Geçidi         10.65:125:1           Pv4 DHCP Sunucusu         10.65:125.1           Pv4 DHS Sunucusu         172:21.0:11           Pv4 Will Sunucusu         172:21.0:11           Pv4 Will Sunucusu         172:21.0:11           Pv4 Will Sunucusu         Hayır           Bağlantı yerel IPv6 Adresi         fe80::3060:c6/6:2ec3:fffc%11 | Özellik                    | Değer                              |  |  |  |  |
|----------------------------------------------------------------------------------------------------|----------------------------|------------------------------------|--|--|--|--|
| Aqklama         Realtek PCIe GBE Family Controlle           Tarksel Adres         B8-AE-ED-3A-43-EC           DHCP Etkin         Evet           Pv4 Adresi         10.65.125.191           Pv4 Adresi         255.255.255.0           Gira Allnd         12 Kasm 2024 Sali 08:43:35           Gira Allndi         12 Kasm 2024 Sali 08:05:54           Pv4 Varsayalan Ağ Geçidi         10.65.125.1           Pv4 DHCP Sunucusu         10.65.125.1           Pv4 DHS Sunucusu         172.21.0.11           Pv4 WiNS Sunucusu         Topipi üzerinden NeBIO           Hayir         Bağlantı yerel IPv6 Adresi                                                                                                    | Bağlantıya Özgü DNS S      | tkgm.gov.tr                        |  |  |  |  |
| Fiziksel Adres         B8-AE-ED-3A-43-EC           DHCP Etkin         Evet           Pv4 Adresi         10.65.125.191           Pv4 Atresi         10.55.125.505           Kira Alindi         12 Kasim 2024 Sali 08:43:35           Kira Alinda         22 Kasim 2024 Cume 08:05:54           Pv4 Varsaylan Ağ Geçidi         10.65.125.1           Pv4 DHCP Sunucusu         10.65.125.1           Pv4 DHCP Sunucusu         172.21.0.11           Pv4 WiNS Sunucusu         T22.10.11           Pv4 WiNS Sunucusu         Hayir           Baglantı yerel IPv6 Adresi         fe80::3060.c6/6.2ec3.fffc%11                                                                                                    | Açıklama                   | Realtek PCIe GBE Family Controller |  |  |  |  |
| DHCP Etkin         Evet           Pv4 Adresi         10.65.125.191           Pv4 Ahr Ağ Maskesi         265.255.255.0           Kira Alındı         12 Kasım 2024 Salı 08:43:35           Çira Alındı         22 Kasım 2024 Cuma 08:05:54           Pv4 Varsayılan Ağ Geçidi         10.65.125.1           Pv4 DNS Sunucusu         172.21.0.11           Pv4 DNS Sunucusu         172.21.0.11           Pv4 DNS Sunucusu         172.21.0.11           Pv4 GHCP NetBIO         Hayır           Zağlantı yerel IPv6 Adresi         fe80::3060:c6f6:2ec3.fffc%11                                                                                                    | Fiziksel Adres             | B8-AE-ED-3A-43-EC                  |  |  |  |  |
| Pv4 Adresi         10.65.125.191           Pv4 Alresi         255.255.255.0           Kiran Almdi         12 Kasm 2024 Sali 08:43:35           Kirann Sona Ermesi         22 Kasm 2024 Cama 08:05:54           Pv4 Varsayılan Ağ Geçidi         10.65.125.1           Pv4 DHCP Sunucusu         10.65.125.1           Pv4 DHCP Sunucusu         10.65.125.1           Pv4 WINS Sunucusu         172.21.0.11           Pv4 WINS Sunucusu         Topip üzerinden NeBIO           Bağlantı yerel IPv6 Adresi         Fe80::3060:c6f6:2ec3.fffc%11                                                                                                    | DHCP Etkin                 | Evet                               |  |  |  |  |
| Pv4 Alt Ağ Maskesi         255,255,255,0           Kira Almol         12 Kasım 2024 Salı 08:43:35           Kiranın Sona Ermesi         22 Kasım 2024 Cuma 08:05:54           Pv4 Varsayılan Ağ Geçidi         10.65,125,1           Pv4 DHCP Sunucusu         10.65,125,1           Pv4 DHS Sunucusu         172,21,0,11           Pv4 Will Sunucusu         Topişi üzerinden NeBIO           Bağlantı yerel IPv6 Adresi         Fe80::3060.c6/6.2ec3.fffc%11                                                                                                    | IPv4 Adresi                | 10.65.125.191                      |  |  |  |  |
| Kira Alindi         12 Kasm 2024 Sali 08:43:35           Kiranin Sona Ermesi         22 Kasm 2024 Curna 08:05:54           Pv4 Varsaylan Ağ Geçidi         10.65:125:1           Pv4 DHCP Sunucusu         10.55:125:1           Pv4 Wins Sunucusu         172:21:0.11           Pv4 Wins Sunucusu         Hayir           Bajlantı yerel IPv6 Adresi         Fe80::3060:c6/6:2ec3:fffc%11                                                                                                    | IPv4 Alt Ağ Maskesi        | 255.255.255.0                      |  |  |  |  |
| Viaran Sona Ermesi         22 Kasm 2024 Cuma 08:05:54           Pv4 Varsayılan Ağ Geçidi         10.65:125:1           Pv4 DHCP Sunucusu         10.65:125:1           Pv4 DNS Sunucusu         172:21:0.11           Pv4 WINS Sunucusu         172:21:0.11           Pv6 jüterinden NetBIO         Hayır           Jağlantı yerel IPv6 Adresi         r680:3060:c616:2ec3:fffc%11                                                                                                    | Kira Alındı                | 12 Kasım 2024 Salı 08:43:35        |  |  |  |  |
| Pv4 Varsayılan Ağ Geçidi 10.65.125.1<br>Pv4 DHCP Sunucusu 10.65.125.1<br>Pv4 DNS Sunucusu 172.21.0.11<br>Pv4 WINS Sunucusu<br>Topip üzerinden NetBIO Hayır<br>Bağlantı yerel IPv6 Adresi fe80::3060:c6f6:2ec3.fffc%11                                                                                                    | Kiranın Sona Ermesi        | 22 Kasım 2024 Cuma 08:05:54        |  |  |  |  |
| Pv4 DHCP Sunucusu 10.65.125.1<br>Pv4 DHS Sunucusu 172.21.0.11<br>Pv4 WINS Sunucusu<br>Topip üzerinden NetBIOHayır<br>Bağlantı yerel IPv6 Adresi fe80::3060.c6/6:2ec3.fffc%11                                                                                                    | IPv4 Varsayılan Ağ Geçidi  | 10.65.125.1                        |  |  |  |  |
| Pv4 DNS Sunucusu 172.21.0.11<br>Pv4 WINS Sunucusu<br>Topipiüzerinden NetBIOHayır<br>Bağlantı yerel IPv6 Adresi fe80::3060.c6(6:2ec3:fffc%11                                                                                                    | IPv4 DHCP Sunucusu         | 10.65.125.1                        |  |  |  |  |
| PY4 WINS Sunucusu<br>Topip üzerinden NetBIO Hayır<br>Bağlantı yerel IPv6 Adresi fe80::3060:c6f6:2ec3:fffc%11                                                                                                    | IPv4 DNS Sunucusu          | 172.21.0.11                        |  |  |  |  |
| Bağlantı yerel IPv6 Adresi fe80::3060:c6f6:2ec3:fffc%11                                                                                                    | Topip üzerinden NetBIO     | Hayır                              |  |  |  |  |
|                                                                                                    | Bağlantı yerel IPv6 Adresi | fe80::3060:c6f6:2ec3:fffc%11       |  |  |  |  |
| Pv6 Varsayılan Ağ Geçidi                                                                                                    | IPv6 Varsayılan Ağ Geçidi  |                                    |  |  |  |  |
| Pv6 DNS Sunucusu                                                                                                    | IPv6 DNS Sunucusu          |                                    |  |  |  |  |

### D) WINDOWS 10 BİLGİSAYARLAR İÇİN <u>PC ADI ÖĞRENME</u>

#### 1. YÖNTEM (BİLGİSAYAR ADI ÖĞRENME YÖNTEM 9)

**A**) Windows tuşu + R tuş kombinasyonu ile Çalıştır ekranını açın. Yani Windows tuşu ile klavyeden R tuşuna birlikte basın.

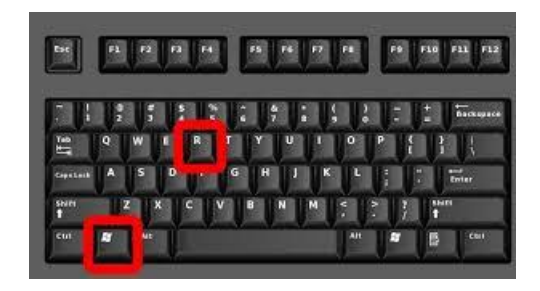

**B**) Aç: yazan yere büyük veya küçük harfle **cmd** yazıp Tamam Butonuna Basın. Komut İstemi sayfasını açın.

|     | Windows'un asmasını istadiğiniz program klasör, balga |  |  |
|-----|-------------------------------------------------------|--|--|
|     | veya Internet kaynağının adını yazın.                 |  |  |
| Aç: | CMD                                                   |  |  |
|     | Bu görev yönetim ayrıcalıklarıyla oluşturulur.        |  |  |

G) Komut İstemi sayfasına küçük harfle ipconfig /all yazın ve Enter'a basın.

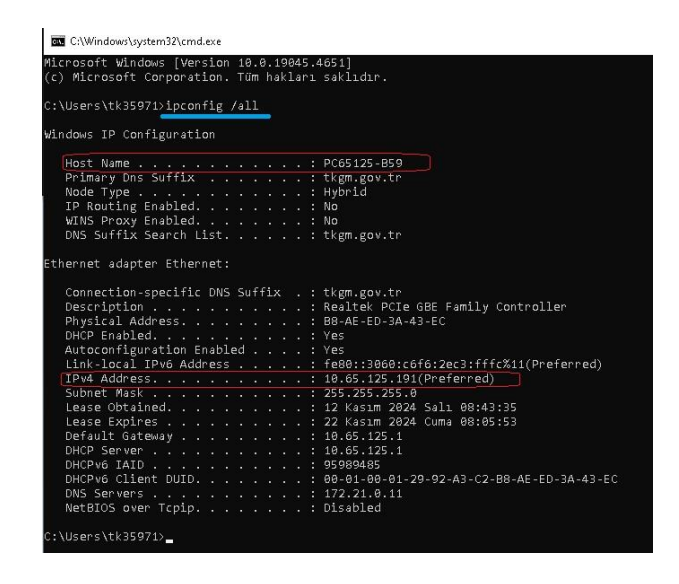

H) Host Name yazan yerin karşısındaki PC.. ile başlayan sayı bilgisayarınızın Adıdır..

### 2) YÖNTEM (BİLGİSAYAR ADI ÖĞRENME YÖNTEM 10)

A) Windows 10 bilgisayarda masaüstündeki **Bu Bilgisayar** simgesine <u>sağ</u>tıklayıp <u>özellikler</u> açın.

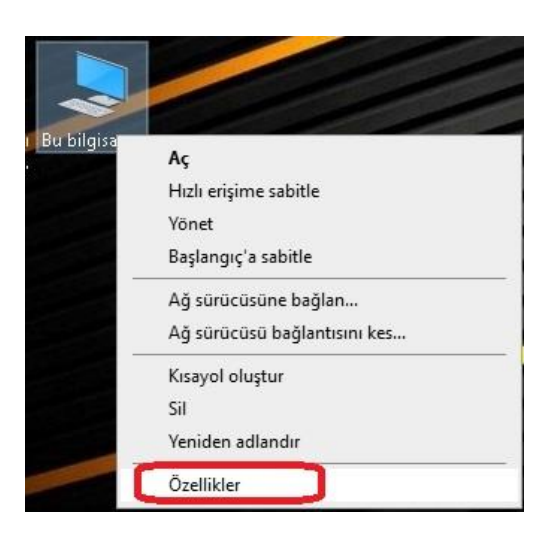

B) Cihaz adı yazan yerin karşısındaki PC ile başlayan bilgisayar adıdır.

| Ayarlar                 |                                      |                                                           |  |  |
|-------------------------|--------------------------------------|-----------------------------------------------------------|--|--|
| வி Ana Sayfa            | Hakkında                             |                                                           |  |  |
| Bir ayar bulun 🔎 .      | Kişisel bilgisayarınız izlenmekte ve |                                                           |  |  |
|                         | korunmakta.                          |                                                           |  |  |
| Sistem                  | Mindaus Cinenliži a                  | 14P 1                                                     |  |  |
|                         | windows Guveniigi a                  | yrinuanni gorun                                           |  |  |
| 🖵 Ekran                 |                                      |                                                           |  |  |
|                         | Cihaz özellikleri                    |                                                           |  |  |
| d)) Ses                 | Cihaz adı                            | PC65125-B59                                               |  |  |
| Bildirimler ve evlemler | Cihazın tam adı                      | PC65125-B59.tkgm.gov.tr                                   |  |  |
|                         | İşlemci                              | Intel(R) Core(TM) i5-4590 CPU @ 3.<br>GHz                 |  |  |
| 2) Odaklanma yardımı    | Takılı RAM                           | 8,00 GB                                                   |  |  |
| (b) Casura mala         | Cihaz Kimliği                        | 288764BA-24C5-4232-8505-6C51B0                            |  |  |
| O Guç ve uyku           | Ürün Kimliği                         | 00330-80000-00000-AA193                                   |  |  |
| Depolama                | Sistem türü                          | 64 bit işletim sistemi, x64 tabanlı işl                   |  |  |
|                         | Kalem ve dokunma                     | Bu görüntü biriminde kalem girdisi<br>dokunarak giris vok |  |  |